# 신한대학교 LMS 활용 안내서 (박습자)

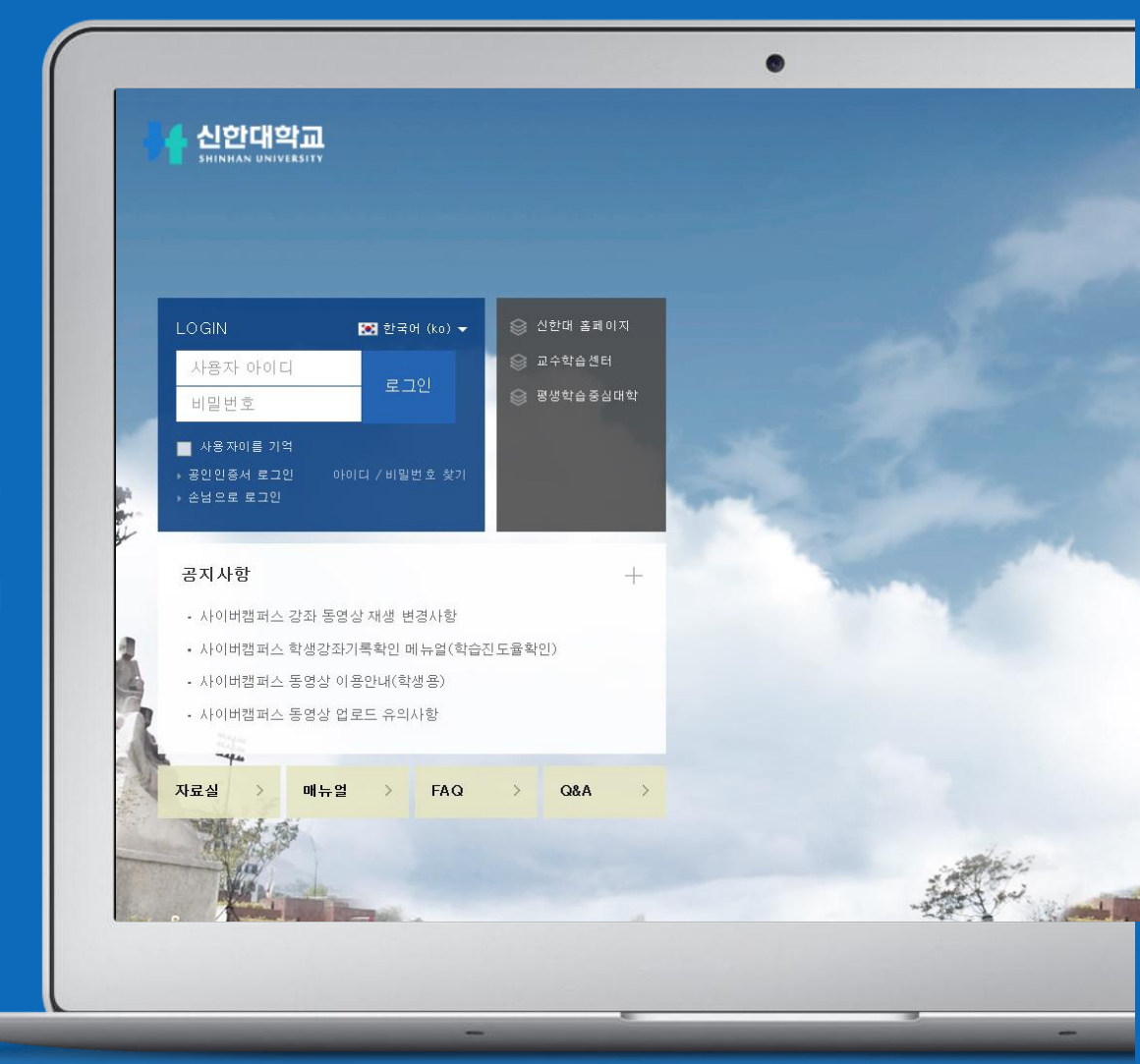

## Part 1. 기본 사용법

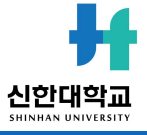

1. 로그인

### - PC 접속일 경우

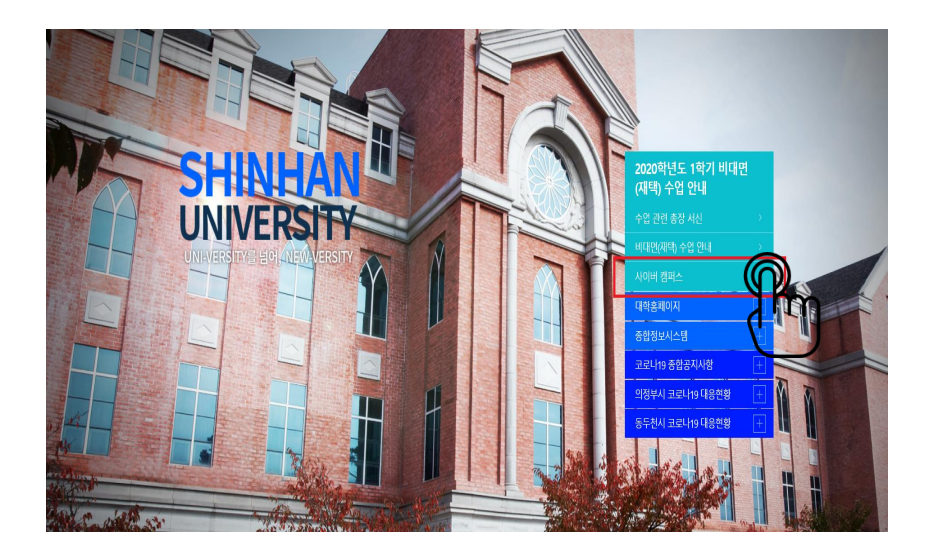

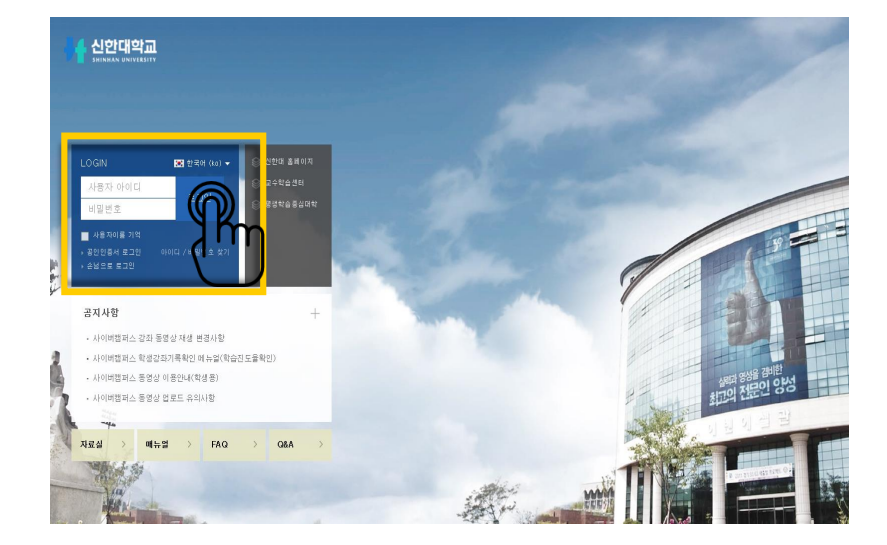

- 학교 홈페이지에서 접속할 때 신한대학교 홈페이지 접속 ->사이버캠퍼스 클릭 학교 포털에서 사용하시는 학변과 비밀번호를 로그인 창에 입력해서 접속해 주세요.(종합정보시스템과동일)
직접 접속할 때:cyber.shinhan.ac.kr 로 접속

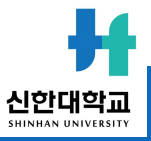

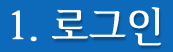

## - 모바일 접속일 경우

모바일코스모스설치

어플리케이션 설치

App Store 또는 Google Play에서 <u>"코스모스"</u>를 검색하여 어플리케이션을 설치합니다.

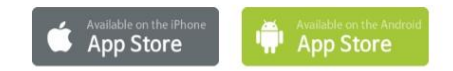

iOS

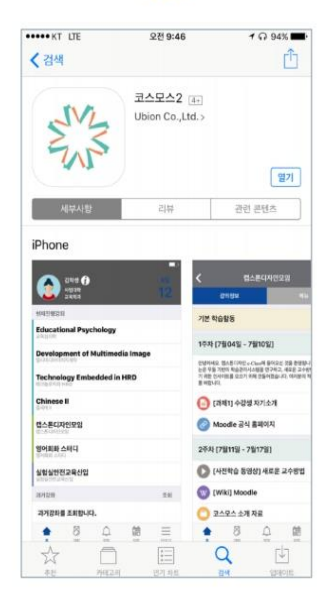

Android

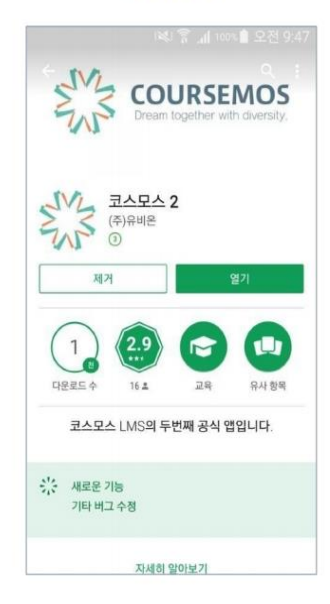

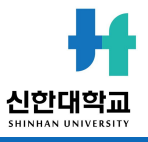

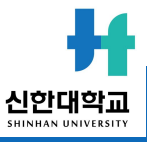

#### - **주 의** -모바일 앱(APP)을 이용하지 않고 모바일 인터넷으로 접속시에는 출석체크가 되어지지 않습니다.

- 6. 정상적으로 로그인이 되면 프로필 및 강좌목록이나타납니다.
- 5. 모든 입력창에 입력이 완료되면 화면 하단의 로그인 버튼을 클릭합니다.

#### ※종합정보시스템 비밀번호와 동일

- 4. 하단의 입력창에 비밀번호를 입력합니다.
- 3. 중앙의 입력창에 학번(또는 교번)을 입력합니다.

#### ("신한대학교" 입력)

- 2 상단의 입력창에 학교명을 입력합니다.
- 1. 설치한 코스모스(Coursemos) 어플리케이션을 실행합니다.

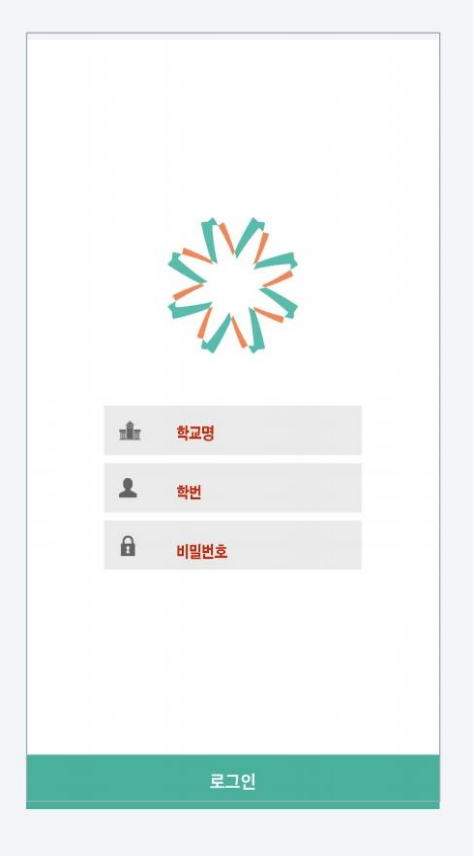

[어플리케이션화면]

#### 학교 선택 및 로그인 방법

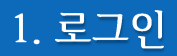

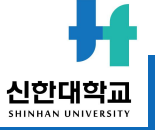

② 강좌 전체보기: 현재 자신이 수강하는 강좌의 목록
③ 마이 페이지: 개인파일관리, 진행되는 강좌의 공지사항 확인, 개인정보 수정 가능
④ 강좌 조회: 교과과정,비정규강좌, 공개강좌 등 조회가능
⑤ 메시지: 자신에게 발송된 메시지 수신함
⑥ 이용안내: 공지사항, Q&A, FAQ, 자료실
⑦ 공지사항/진행 강좌 공지 : 전체 공지 사항 혹은 수강하는 각 강좌의 공지사항을 볼 수 있습니다.
⑧ 예정된 할일: 자신이 수강하는 강좌 별 현재 주차에 해야 할 일을 확인할 수 있습니다.

① 개인기능 (개인정보/시간표/일정 관리/강좌목록/알림/메시지)

|   | H 신한대학교<br>SHINHAN UNIVERSITY |                                                                                                    | <u>1</u> अर्थमध्य 🛞                                                    | 星 🌲 🛛 🏭 🖬 🖬                                                                                                    |   |
|---|-------------------------------|----------------------------------------------------------------------------------------------------|------------------------------------------------------------------------|----------------------------------------------------------------------------------------------------|---|
| 3 | 🗞 My Page 🗸 🗸                 | 강좌 전체보기 - 2                                                                                                    | ٥                                                                      | 중요공지 —                                                                                                    | 8 |
| 1 | 🕅 교과과정 🗸                      | 비장규 2020 스마트폰 과의존 예방 교육                                                                                         |                                                                        | <ul> <li>▲사이버캡퍼스 강좌 동영상 재…</li> <li>○ 2000년 5분 22일</li> <li>▲사이버캡퍼스 학생강좌기록확…</li> <li>○ 2000년 4분 06일</li> </ul> |   |
| 5 | ☆ 공개강좌<br>♡ 메시지               | 공지사항   진행 강작 공지 <b>7</b>                                                                                        | 더보기                                                                    | 더보기<br>예정된 할일 (7월17일~7월31일)                                                                                     |   |
| 5 | 🕅 이용안내 🗸                      | <ul> <li>사이버캠퍼스 강좌 동영상 제생 변경사항</li> <li>사이버캠퍼스 학생강좌기록확인 메뉴엶(학습진도율확인)</li> </ul>                                 | 2020-05-22 13:50<br>2020-04-09 13:33                                   | 2020 스마트폰 과의존 예방…<br>2020년 3월 01일 ~ 2020년 12월 31일                                                               |   |
|   |                               | <ul> <li>사이버컴퍼스 동영상 업로드 유의사항</li> <li>사이버컴퍼스 PC 및 모바일 접속 안내(학생용)</li> <li>시이버컴퍼스 PC 및 모바일 접속 안내(학생용)</li> </ul> | 2020-09-16 10:31<br>2020-09-11 09:51                                   | 전체 알림 -                                                                                                    |   |
|   |                               | · 사이미슈퍼스 이승한데 (빅급사)                                                                                             | 2020-03-10-17/01                                                       | 엔슈 코님 데공이 값답어서.<br>[모두 보기]                                                                                      |   |
|   |                               |                                                                                                    |                                                                        | 고급 설정 +                                                                                                    |   |
|   |                               |                                                                                                    |                                                                        | 주 메뉴 +<br>학습활동 모음 +                                                                                             |   |
|   | 개인정보처리방침                      |                                                                                                    | 80-701 경기도 의정부시 호암로 96 교수학습신<br>Copyright@ 2017 By Center for Teaching | 1년 (031-670-3804), 평생학습중심대학 (031-670-3812)<br>& Learning, Shinhan University, All Rights Reserved.              |   |

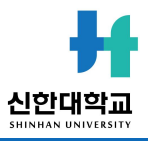

- · 개인정보를 수정하려면 개인정보 수정 버튼을 누릅니다. · 학습플랫폼 언어를 변경하려면 개인 프로필 상단의 국기 아이콘을 선택합니다.
- 개인 프로필 정보 및 언어 변경이 가능합니다.

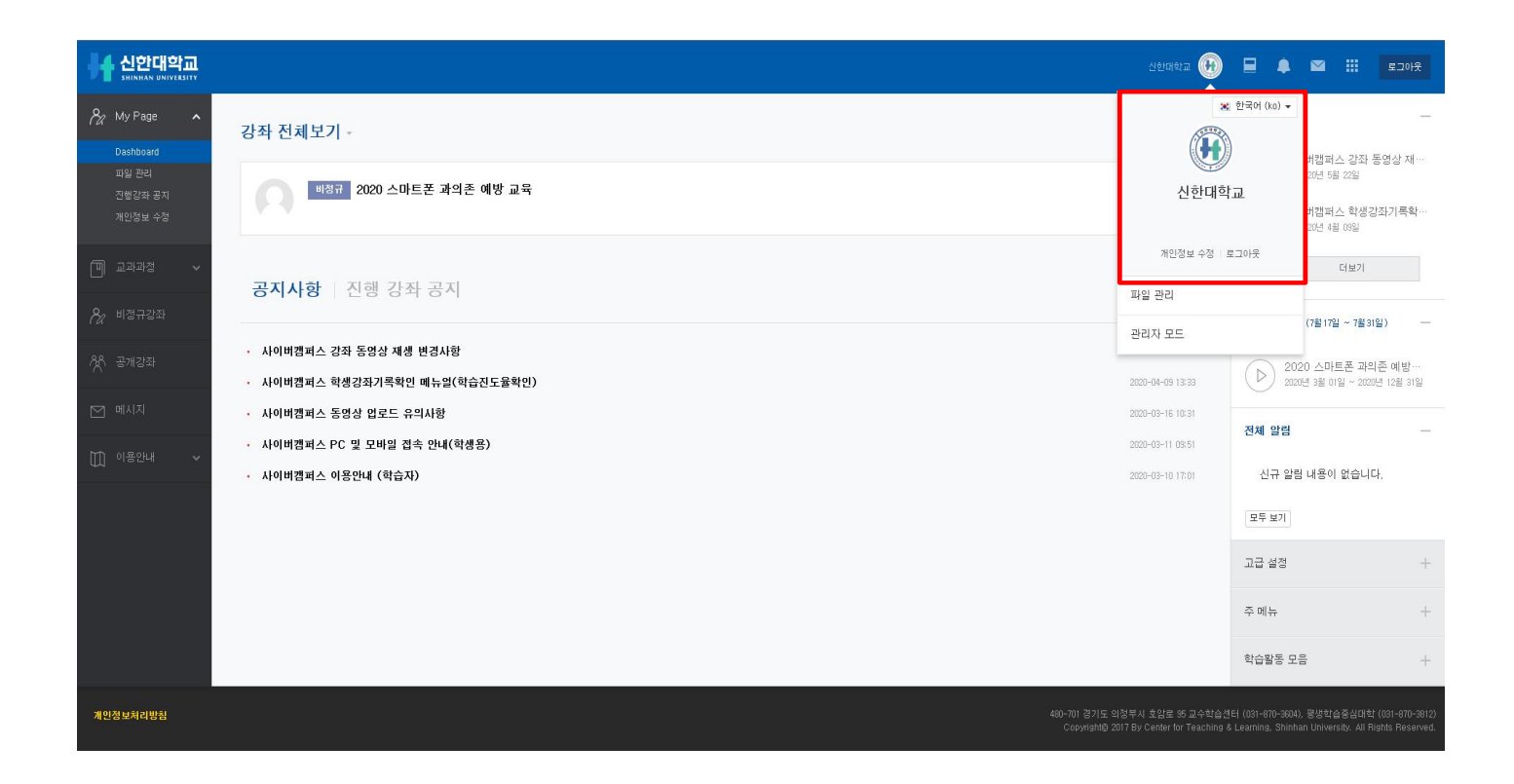

8

·파일첨부 → 파일선택, 업로드 하려는 파일 추가

|              | . 파일    | · 전벽노구                 |   |
|--------------|---------|------------------------|---|
| fh 최근 파일     |         |                        |   |
| 💁 파일 첨부      | 처브무     | <b>파일 선택</b> 선택된 파일 없음 |   |
| 💁 URL 다운로더   | 372     |                        |   |
| fn 개인 파일     | 다음으로 저장 |                        |   |
| 위키미디아        | 저자      | teststu8               |   |
| 😵 Dropbox    |         |                        |   |
| Google Drive | 라이선스 선택 | 저작권 있음                 | • |
| One Drive    |         | 이 파일 올림                |   |
|              |         |                        |   |
|              |         |                        |   |
|              |         |                        |   |
|              |         |                        |   |
|              |         |                        |   |
|              |         |                        |   |
|              |         |                        |   |

·드래그 앤 드롭 혹은 새 파일 추가 아이콘을 클릭하여 업로드 할 사진을 선택합니다.

#### 프로필에 들어갈 사진을 추가 합니다.

| ▼ 사진 |         |                                                                       |
|------|---------|-----------------------------------------------------------------------|
|      | 등록된 사진  | 없음                                                                    |
|      | 사진 추가 ⑦ | 파일의 최대 크기: 1GB, 최대 청부 파일 갯수: 1<br>::::::::::::::::::::::::::::::::::: |
|      | 설명      |                                                                       |

신한대학교 SHINHAN UNIVERSITY

#### 3.2. 전체 알림

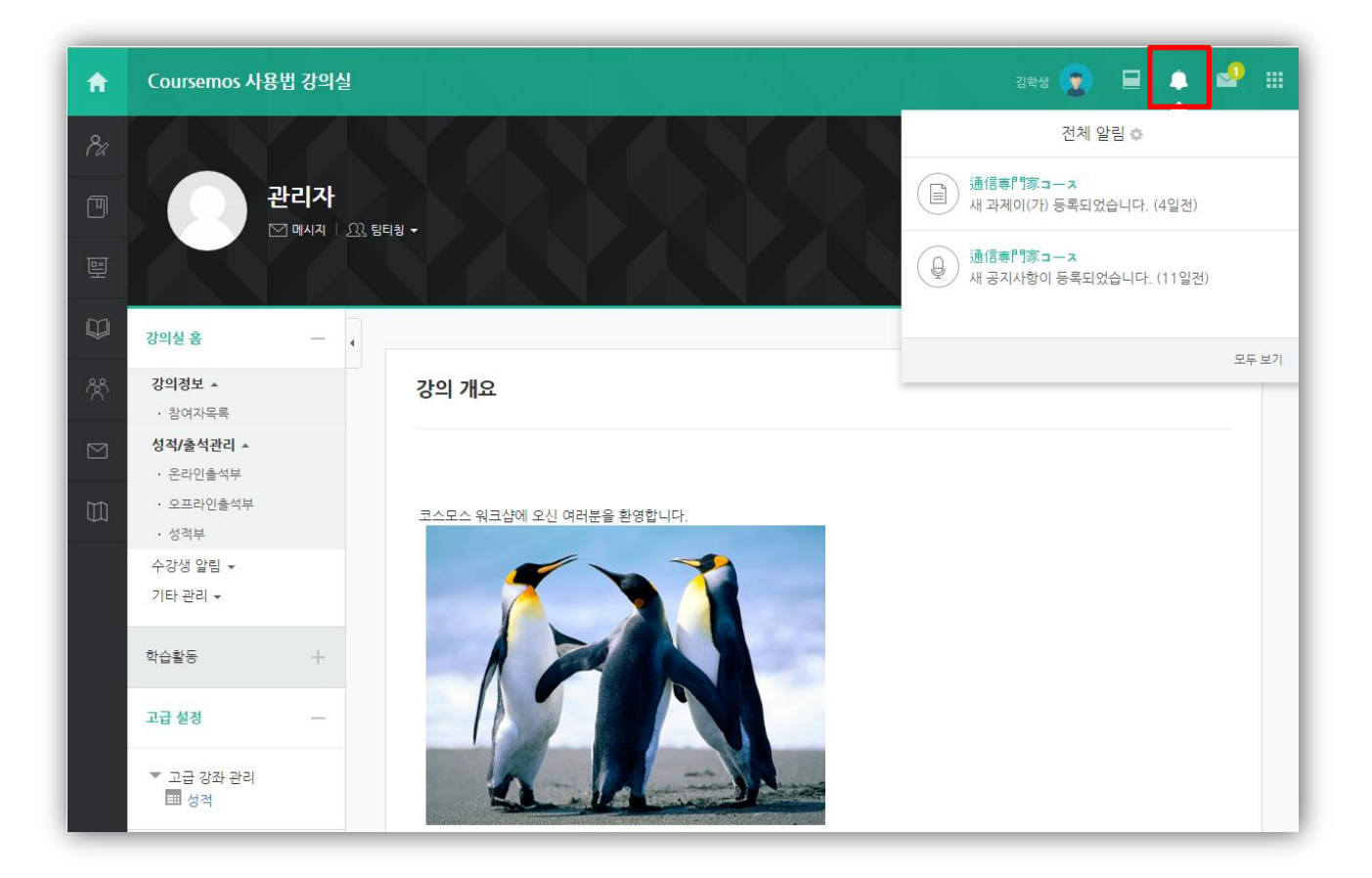

#### **화면 우측 상단 전체 알림을 통해 수강하는 강좌의 최신 정보를 확인 할 수 있습니다.** (공지사항, 과제, 퀴즈 등의 등록 알림 확인)

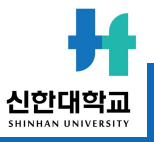

#### 3.3. 메시지 수신

| COURSEMOS<br>Dream logether with diversity. |                                             |                   | 김학생 【                   | ∎ 1 🕙 🖩           |
|---------------------------------------------|---------------------------------------------|-------------------|-------------------------|-------------------|
| 🔗 My Page 🗸 🗸                               |                                             |                   | 메시지                     | ¢                 |
| [페 교과과정 🗸                                   | 강좌 전제보기 -                                   | <b>관리지</b><br>안녕ㅎ | <b>사</b><br>하세요. 반갑습니다. | 2017년 1월 18일      |
|                                             | 기타 Coursemos 사용법 강의실                        |                   |                         |                   |
| _ ≞_ 코스모스 MOOC ~                            | 관디자 / 유교수 / 신교수                             |                   |                         |                   |
| 💭 비정규강좌                                     | 비경규 성적부테스트<br>관리자                           |                   |                         |                   |
| १९ डगाउम                                    |                                             |                   |                         | 모두 읽음으로 표시 📋 전체보기 |
| M 메시지 2                                     | 비경규         通信専門家コース           엘지유플러스 / 교수자 |                   | 신규 알림 내                 | 용이 없습니다.          |
| 🛄 이용안내 🗸 🗸                                  |                                             |                   | 모드 보기                   |                   |
|                                             | 공지사항   진행 강좌 공지                             | 더보기               |                         |                   |
|                                             | 등록된 게시글이 없습니다.                              |                   |                         |                   |
|                                             |                                             |                   |                         |                   |

#### 화면 우측 상단 및 좌측 메시지 탭에서 수신된 메시지를 확인할 수 있습니다.

메시지 목록을 간단하게 확인합니다.
 메시지 목록 전체를 확인합니다.

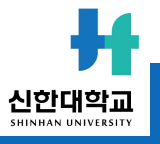

3.4. 메시지 발신

| 8a                                                                                               | 강의실 홈                                                                                                    | _ | ♠ > [COURSEMOS] 테스    | 트 강좌 - 1 > <b>메시지 보내기</b>                                              |                                                                  |        |
|--------------------------------------------------------------------------------------------------|----------------------------------------------------------------------------------------------------|---|-----------------------|------------------------------------------------------------------------|------------------------------------------------------------------|--------|
| 9<br>1<br>1<br>1<br>1<br>1<br>1<br>1<br>1<br>1<br>1<br>1<br>1<br>1<br>1<br>1<br>1<br>1<br>1<br>1 | <b>강의정보 ▲</b> <ul> <li>· 강의계획서</li> <li>· <u>참여자목록</u></li> </ul> 성적/출석관리 ▲ <ul> <li>· 온라인출석부</li> </ul> | • | 메시지 보내기<br>정렬방법: 학번 🔻 |                                                                        |                                                                  |        |
| <b>1</b><br>7                                                                                    | · 성적부<br>수강생 알림 ▲<br>· 메시지 보내기<br>기타 관리 <del>▼</del>                                                     |   | 2 받는사람                | <ul> <li>● 1 관리자<br/>(admi*)</li> <li>● 2 순천향2<br/>(cost**)</li> </ul> | <ul> <li>소천향1<br/>(cost**)</li> <li>순천향3<br/>(cost**)</li> </ul> |        |
|                                                                                                  | 고급 설정                                                                                                    | - |                       | 이학생<br>(cost**)                                                        |                                                                  |        |
|                                                                                                  | ▼ 고급 강좌 관리                                                                                               |   | 메시지                   | 메시지                                                                    |                                                                  |        |
|                                                                                                  |                                                                                                    |   |                       |                                                                        |                                                                  | Ø      |
|                                                                                                  |                                                                                                    |   |                       |                                                                        |                                                                  | 메시지 건송 |

해당 강좌에 접속하여 같은 강좌 내 학생 혹은 교수자에 메시지를 전송할 수 있습니다.

① 수강생 알림 - 메시지 보내기에서 전송 대상을 선택합니다.
 ② 메시지 내용 입력 후, 메시지를 전송합니다.

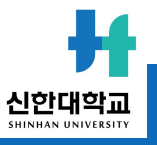

## Part 2. 강의실 & 학습 활동

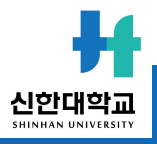

#### 1. 강좌 메인 화면

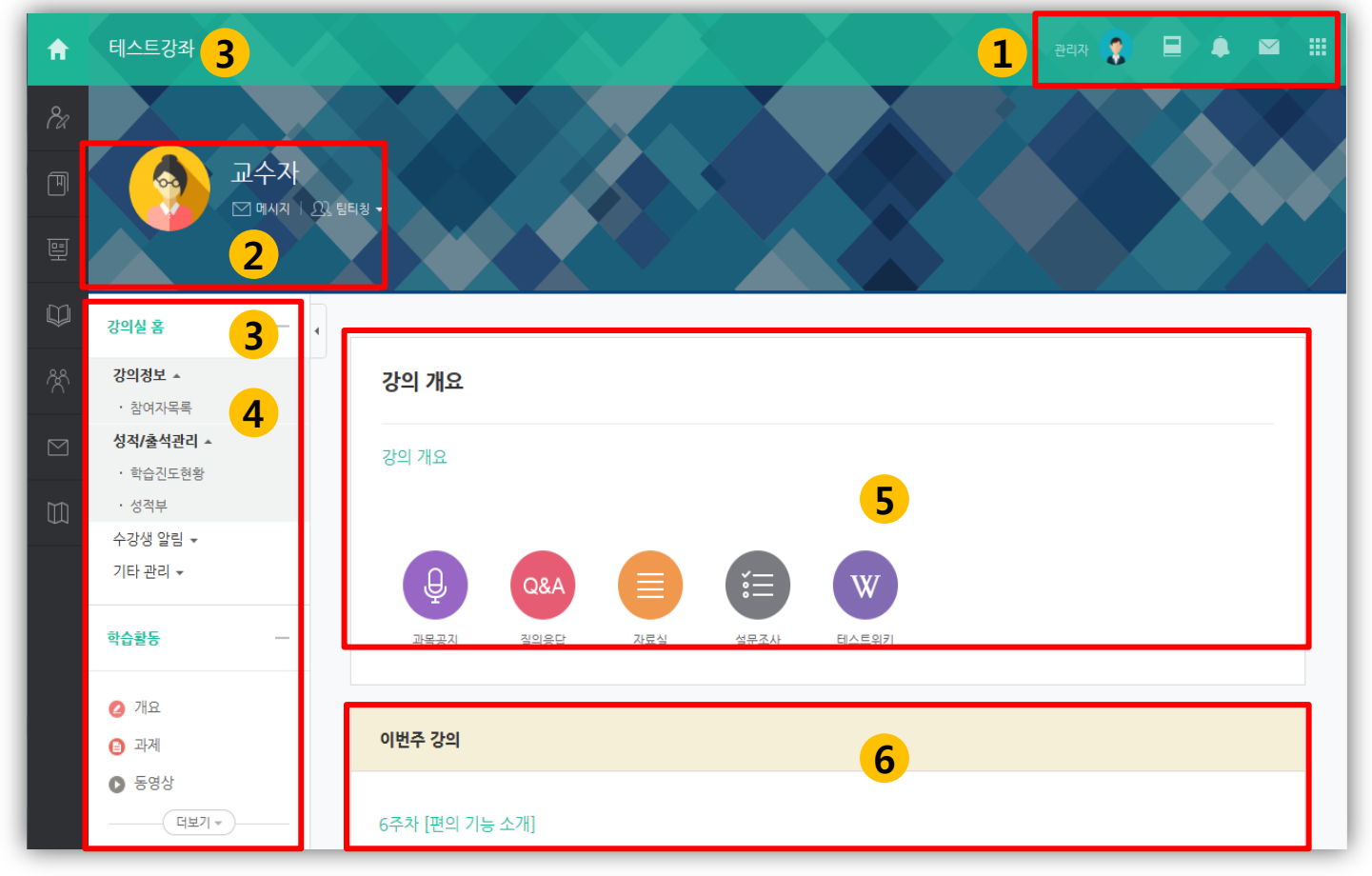

① 개인 메뉴: 개인정보 확인, 수강 강좌 정보, 메시지, 알림 확인
② 강의실 정보 : 해당 강좌의 교수자 정보, 강의 공지사항 등
③ 강의실 홈: 해당 강의실 메인 화면 이동
④ 강의실 메뉴: 강의 정보, 성적/출석 관리, 수강생 알림, 기타 관리 등
⑤ 강의실 개요: 교수자가 편집한 강의 정보, 공지사항 및 Q&A 게시판, 학기 전반에 걸친 학습자료와 학습활동 등
⑥ 주차/토픽 별 강의 : 주차/토픽 단위로 등록한 학습자료 및 학습활동 노출 영역

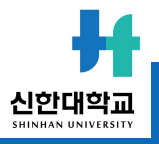

| 주차 별 학습 활동                                                                                                    | 전체                                                                                                    | ~  |  |  |
|----------------------------------------------------------------------------------------------------|----------------------------------------------------------------------------------------------------|----|--|--|
| 1주차 [파일 업로드 하기]<br><b>학습자료나 파일을 업로드 합니다.</b><br>학습플랫폼에서는 워드(doc), 파워포인트(ppt), 엑셀(xls), 동영상, 문서(pdf), 한글(hwp)을 비롯하여 각종 이미지 파일(ipg, pp                           | 10등)을 포맷에 4                                                                                                    | 상관 |  |  |
| 역 집 잘 것입 데에진 데그 (1000), 가려고 한 (1000), 가철 (100), 정 (30, 전 (100)) 잘 가짓하다 가장 다가가 가장하는 (100), 이 없이 쉽게 업로드/다운로드 할 수 있습니다.<br>폴더별로 구분하여 여러가지 파일을 한 번에 업로드 할 수도 있습니다. | 학습플랫폼에서는 워드(doc), 파워포인트(ppt), 엑셀(xls), 동영상, 문서(pdf), 한글(hwp)을 비롯하여 각종 이미지 파일(jpg, png등)을 포맷에 상관<br>없이 쉽게 업로드/다운로드 할 수 있습니다.<br><b>폴더별로 구분하여 여러가지 파일을 한 번에 업로드 할 수도 있습니다.</b> |    |  |  |
| <ul> <li>✓ 서술형테스트</li> <li>➡ 문서자료(워드)</li> </ul>                                                                                                    |                                                                                                    |    |  |  |
| <ul> <li>▲도 과제 2016-11-21 00:00:00 ~ 2016-11-28 00:00:00</li> <li>□ 학습플랫폼 핸드아웃 (PPT)</li> </ul>                                                                |                                                                                                    |    |  |  |
| 📓 이미지 파일                                                                                                    |                                                                                                    |    |  |  |

출제된 과제를 직접 작성하거나, 파일을 첨부하여 제출합니다.

과제의 제출 기한에 따라 예정된 할 일에 표시됩니다. 정해진 기간 내에 과제를 제출하지 못할 경우, '늦음'으로 표시가 되어 교수님께 전달됩니다. 성적의 불이익을 받지 않기 위해 마감 일시를 확인하여 기한에 맞게 제출하세요.

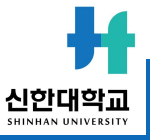

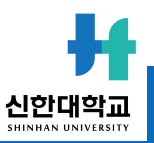

·제출물 설명: 클릭하여 제출물에 대한 부연 설명을 입력할 수 있습니다.

- ·종료 일시: 과제 제출 마감 일시
- ·채점 상황: 제출한 과제가 채점이 됐는지 여부
- ·제출 여부: 과제를 제출 했는지 안 했는지 여부
- · 과제 제출하기 버튼을 눌러 과제를 직접 작성하거나 과제 파일을 업로드 합니다.

과제 내용을 확인하여 과제를 수행한 후 제출 할 수 있습니다.

| 척도 과제      |                  |  |  |  |  |
|------------|------------------|--|--|--|--|
| 척도 과제      | 척도 과제            |  |  |  |  |
| 제출 상황      |                  |  |  |  |  |
| 시도 수       | 1번째 시도입니다.       |  |  |  |  |
| 제출 여부      | 제출 안 함           |  |  |  |  |
| 채점 상황      | 채점되지 않음          |  |  |  |  |
| 종료 일시      | 2016-12-28 00:00 |  |  |  |  |
| 마감까지 남은 기한 | 29 일 9 시간        |  |  |  |  |
| 최종 수정 일시   | 2016-11-21 11:07 |  |  |  |  |
| 제출물 설명     | ▶ 댓글 (0)         |  |  |  |  |
|            | 과제 제출하기          |  |  |  |  |

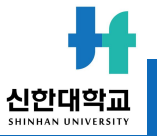

과제물 작성 혹은 업로드 후에 저장을 눌러 마무리합니다. ※ 교수자에 따라 제출 형식이 다를 수 있습니다

② 파일 제출물: 과제를 파일로 업로드하고 제출합니다

① 직접작성: 에디터를 통해 글을 작성하는 형식으로 학습 플랫폼에 직접 작성하여 제출합니다.

과제물을 제출하는 방법은 직접 작성, 파일 제출물 2가지 형식이 있습니다.

| 척도 과제                             |                                              |                                                        |                  |                        |                                |       |
|-----------------------------------|----------------------------------------------|--------------------------------------------------------|------------------|------------------------|--------------------------------|-------|
| 1 <sup>Ad A</sup>                 |                                              |                                                        |                  |                        |                                |       |
|                                   |                                              |                                                        |                  |                        |                                |       |
|                                   |                                              |                                                        |                  |                        |                                |       |
|                                   |                                              |                                                        |                  |                        |                                |       |
|                                   |                                              |                                                        |                  |                        |                                |       |
|                                   |                                              |                                                        |                  |                        |                                |       |
|                                   |                                              |                                                        |                  |                        |                                |       |
| 2                                 |                                              |                                                        | 파일의 최대 3         | 171: 2GB, 최            | 대 첨부 파일                        | 갯수    |
| 2<br><sup>844m</sup>              | 2                                            |                                                        | 파일의 최대 3         | 1기: 2GB, 최             | 대 청부 파일                        | 1 774 |
| <b>2</b> <sup>为早听</sup>           | 2<br>> III 12<br>> III 12                    |                                                        | 파일의 최대 3         | 1기: 2GB, 최             | 대 청부 파일                        | 1 774 |
| 2 <sub>8부파</sub>                  | 2                                            | ○ 최종 수정 일시                                             | 파일의 최대 3<br>수 크기 | 1기: 2GB, 최<br>수        | 대청부파일 문문 문                     | - 7,- |
| <b>2</b> <sub>討부파</sub>           | 2                                            | ☆ 최종 수정 입시<br>2016/11/28 14:54                         | 파일의 최대 3         | 1기: 2GB, 최<br>수<br>KB  | 대 청부 파일<br>문문 문<br>유형<br>워드 문서 | 1 7/- |
| <mark>2</mark> <sub>ಶೆ</sub> ಕ್ಷಾ | 월                                            | <ul> <li>최종 수정 입시</li> <li>2016/11/28 14:54</li> </ul> | 파일의 최대 3         | 17): 2GB, 최<br>수<br>KB | 대 청부 파일<br>유형<br>워드 문서         |       |
| 2<br>8 <sup>4</sup> <sup>m</sup>  | 2<br>► • • • • • • • • • • • • • • • • • • • |                                                        | 파일의 최대 3         | 1기: 2GB, 최<br>수<br>KB  | 대 청부 파일<br>문문 클<br>유협<br>워드 문서 |       |

| 척도 과제      |                  |          |  |  |  |
|------------|------------------|----------|--|--|--|
| 척도 과제      |                  |          |  |  |  |
| 제출 상황      |                  |          |  |  |  |
| 시도 수       | 1번째 시도입니다.       |          |  |  |  |
| 제출 여부      | 채점필요             |          |  |  |  |
| 채점 상황      | 채점되지 않음          |          |  |  |  |
| 종료 일시      | 2016-12-28 00:00 |          |  |  |  |
| 마감까지 남은 기한 | 29 일 9 시간        |          |  |  |  |
| 최종 수정 일시   | 2016-11-28 14:59 | 업로드 된 과제 |  |  |  |
| 첨부파일       |                  |          |  |  |  |
| 제출물 설명     | ▶ 댓글 (0)         |          |  |  |  |
|            | 제출한 과제 편집        |          |  |  |  |

'제출한 과제 편집' 버튼이 보일 경우, 제출 마감일까지 제출물 편집이 가능하며 최종 업로드 한 제출물이 채점 대상이 됩니다. (과제 제출 완료 버튼이 따로 없기 때문에 최종 업로드 한 과제물이 채점 대상임)

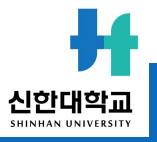

2. 과제

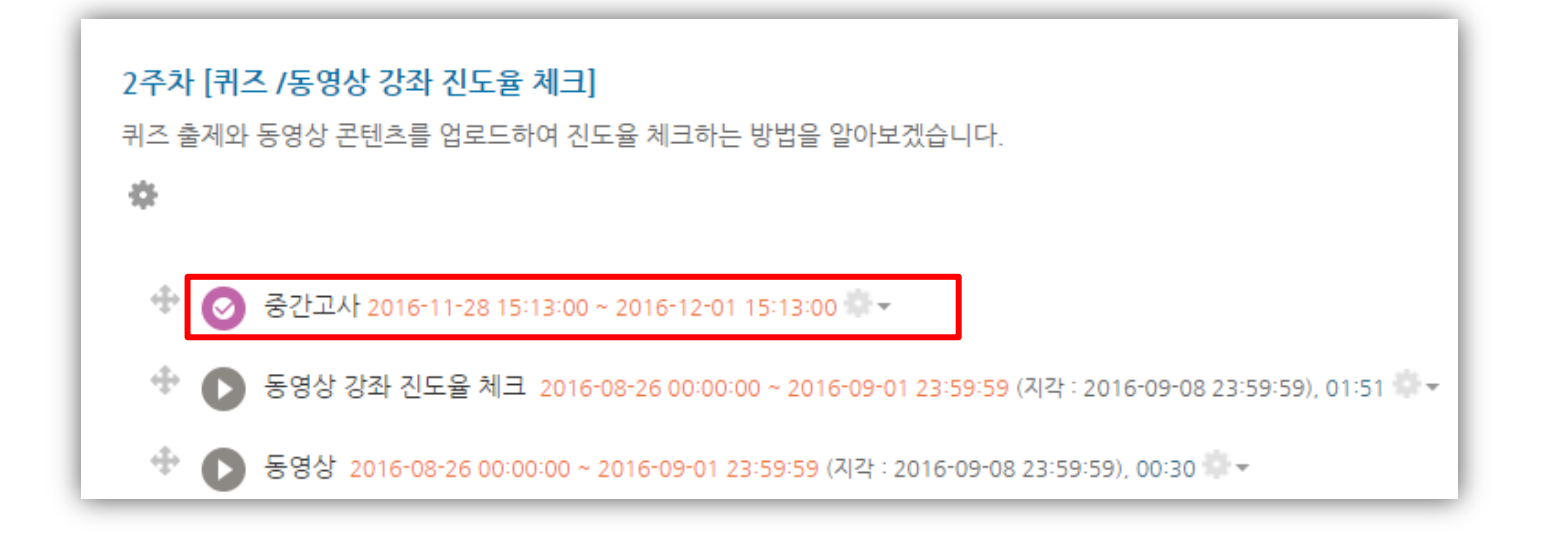

#### 퀴즈 아이콘을 클릭하여 퀴즈에 응시합니다.

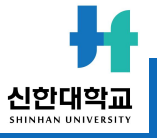

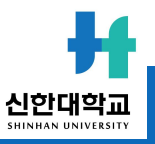

② 시험 시작하기 버튼을 눌러 시험에 응시합니다.

**① 퀴즈 정보를 표시합니다.** 예를 들어, 이 시험은 2016년 12월 14일 오전 10:23부터 응시할 수 있고,

2016년 12월 16일 오전 10:23에 종료됩니다. 시간 제한은 20분입니다.

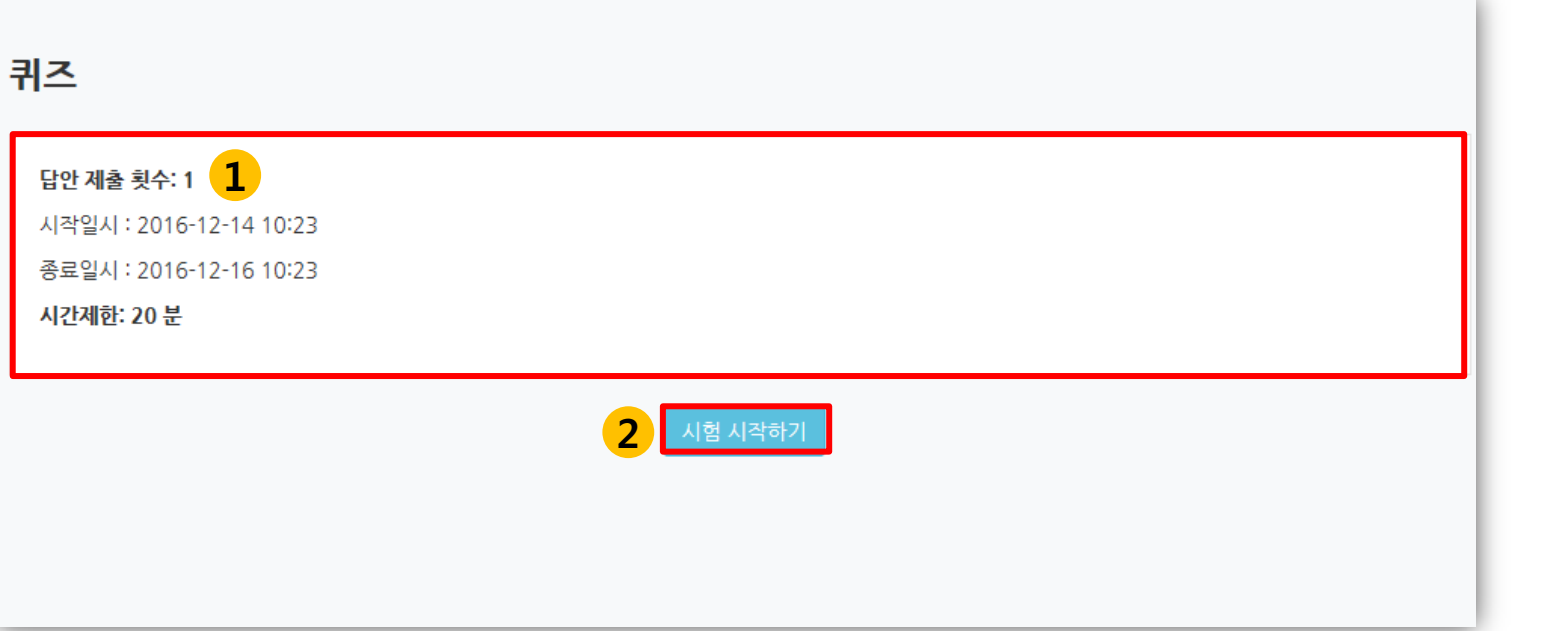

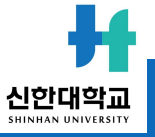

#### 문항의 종류는 단답형, 주관식, 서술형 등 출제자의 의도에 따라 다양합니다.

| 문제 <b>1</b><br>아직 답하지 않음 | 다음 중 그 성격이 다른 하나는? |
|--------------------------|--------------------|
| 총 1.00 점                 | 하나를 선택하세요.         |
| ♥ 문제 표시                  | ○ 1. 배려형           |
|                          | ○ 2. 참여형           |
|                          | ○ 3. 직원 중심형        |
|                          | . 4. 일반적 감독형       |
|                          | ○ 5. 선도형           |
|                          |                    |
|                          |                    |
| 다음                       |                    |

출제자의 의도에 따라 시간 제한 및 응시 시도에 대한 제한이 다를 수 있습니다.

| 확인 🗙                           |
|--------------------------------|
| 이 시험은 시간 계한이 있으며, 답안 제출이 1회만 허 |
| 용됩니다.                          |
| 지금 시험에 응시하시겠습니까?               |
| 응시하기 취소                        |
|                                |

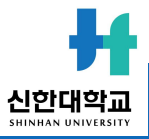

(응시 횟수나 응시 시간 제한이 있을 수 있음)

### '제출 및 종료' 버튼을 눌러 제출을 마무리 합니다.

| 중간고사  |                                                |                                                           |
|-------|------------------------------------------------|-----------------------------------------------------------|
| 답안 제출 | 내역                                             |                                                           |
| 문제    | 문항 응답 상태                                       |                                                           |
| 1     | 아직 답하지 않음                                      | 현재 응답상태<br>과서되 다아이 거자티어스니다: 다이 거자되                        |
| 2     | 작성한 답안이 저장되었습니다.                               | -아직 답하지 않음 : 문항을 풀지 않은 상태                                 |
| 3     | 작성한 답안이 저장되었습니다.                               |                                                           |
|       | 퀴즈 답안을 2016-11-28 16:04까지 제출해야 됩니다.<br>제출 및 종료 | 확인 🗙<br>제출 후에는 답안 수정이 불가능합니다. 제출하시<br>겠습니까?<br>제출 및 종료 취소 |

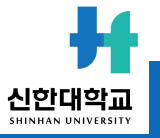

#### ※ 제출 후, 퀴즈에 재도전 할 시, 이전 시도에서 입력했던 답안은 삭제될 수 있음

#### (위 이미지처럼 종료됨, 제출됨으로 보여야 최종적으로 제출 완료된 상태)

제출 후, 자신의 응시 기록을 확인합니다. 교수자가 응시 횟수에 제한을 걸지 않았다면 '다시 응시하기' 버튼을 눌러 기한 내에 재 응시가 가능합니다.

| 중간고사                         |              |        |
|------------------------------|--------------|--------|
| 쿠이즈                          |              |        |
| 답안 제출 횟수: 1                  |              |        |
| 시작일시 : 2016-11-28 15:13      |              |        |
| 종료일시 : 2016-12-01 15:13      |              |        |
| 시간제한: 20 분                   |              |        |
|                              |              |        |
| 퀴즈 기록 설명 보기                  |              |        |
| 진행 상황                        |              | 피드백 보기 |
| 종료됨<br>2016-11-28 15:47에 제출됨 |              |        |
|                              | 더이상 시도할 수 없음 |        |
|                              | 강좌로 돌아가기     |        |

4. 진도율 확인

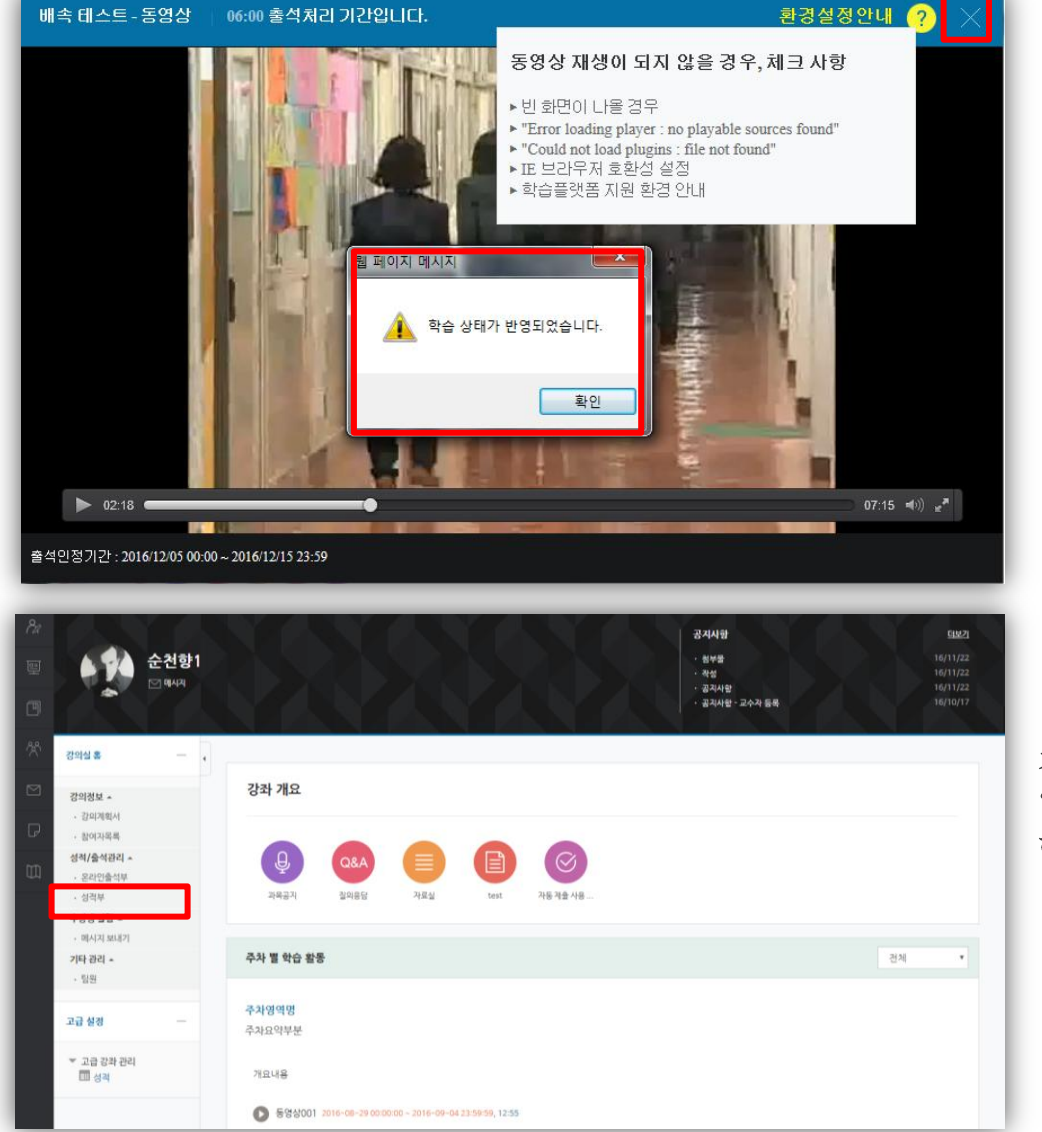

동영상 및 e-contents 시청이 끝난 후에는 반드시 우측 상단의 X 버튼을 눌러야 진도처리가 정상적으로 반영됩니다.

※ 진도율 체크는 모바일 앱, PC웹에서만 가능하며, 모바일 웹을 통해 시청한 콘텐츠는 진도율 기록이 되지 않습니다.

동영상 재생에 문제가 있다면 우측 **상단에 ?(물음표)**를 눌러보시기 바랍니다

강좌 접속 후, 좌측 메뉴 '성적/출석관리 – 온라인출석부'에서 학습 진도율 및 출석 현황을 열람할 수 있습니다.

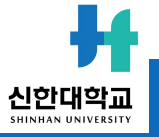

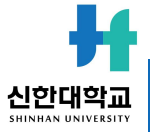

#### 동영상/이러닝 콘텐츠의 출석 현황을 확인할 수 있습니다.

| 유내 신와                                                       |   |           |              |                |    |                 |  |  |
|-------------------------------------------------------------|---|-----------|--------------|----------------|----|-----------------|--|--|
|                                                             |   |           |              |                |    |                 |  |  |
| * 출석 요건 : 기간내 출석 인정 요구 시간 이상을 학습할 경우 출석-[0], 지각-[▲], 결석-[X] |   |           |              |                |    |                 |  |  |
|                                                             |   | 강의 자료     | 출석인정<br>요구시간 | 총 학습시간 🕐       | 출석 | 주차 출석           |  |  |
|                                                             | 1 | 동영상001    | 11:00        | 11:00<br>1회 열람 | 0  | 0<br>일괄출석<br>인정 |  |  |
|                                                             |   | 🐼 자이닉스001 | 02:00        | 02:32<br>1회 열람 | 0  |                 |  |  |
|                                                             |   | € 이콘텐츠001 | 09:00        | 00:02<br>1회 열람 | 0  |                 |  |  |

 출석 현황

 학원

 이용

 이용

 ······

 ······

 ······

 ······

 ······

 ······

 ······

 ······

 ······

 ······

 ······

 ······

 ······

 ······

 ······

 ······

 ······

 ······

 ······

 ·····

 ·····

 ·····

 ·····

 ·····

 ·····

 ·····

 ·····

 ·····

 ·····

 ·····

 ·····

 ·····

 ·····

 ·····

 ·····

 ·····

 ·····

 ·····

 ·····

 ·····

 ·····

 ·····

 ·····

 ·····

 ·····

 ·····

 ····

5. 성적확인

| 8a          | 강의실홈 —                                                                                                    | ★ > [COURSEMOS] 테스트 강좌 - 1 > 개인 성적표                                    |      |      |                   |     |      |  |
|-------------|----------------------------------------------------------------------------------------------------|------------------------------------------------------------------------|------|------|-------------------|-----|------|--|
| ₩<br>M<br>X | 강의정보 ▲       •         · 강의계획서       •         · 참여자목록       •         성적/출석관리 ▲       •         · 온라인출석부       •         · 성적부       •         수강생 알림 ▼       ·         기타 관리 ▼       • | 개인 성적표 - 순천향3<br>보기 최종성적<br>개인성적표                                      |      |      |                   |     |      |  |
| D           | 고급 설정 ㅡ                                                                                                    | 성적 항목                                                                  | 평가비율 | 취득점수 | 충점                | 피드백 | 최종성적 |  |
|             | <ul> <li>▼ 성적 관리</li> <li>● 개인 성적표</li> <li>▶ 고급 강좌 관리</li> </ul>                                                                                                    | [COORSEMOS] 리스트 등과 - 1         [] 온라인 출석부         ■ 과제         [] test | -    | -    | 0 - 20<br>0 - 100 |     | -    |  |
|             |                                                                                                    | [] 과제 등록                                                               | -    | 70   | 0 - 100           |     | -    |  |

#### 학습자의 개별 성적을 확인할 수 있습니다.

·강의실 좌측 '성적/출석관리' - '성적부'로 접속합니다. ·개인 성적표를 확인합니다.

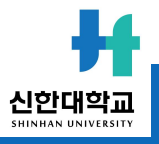

감사합니다.